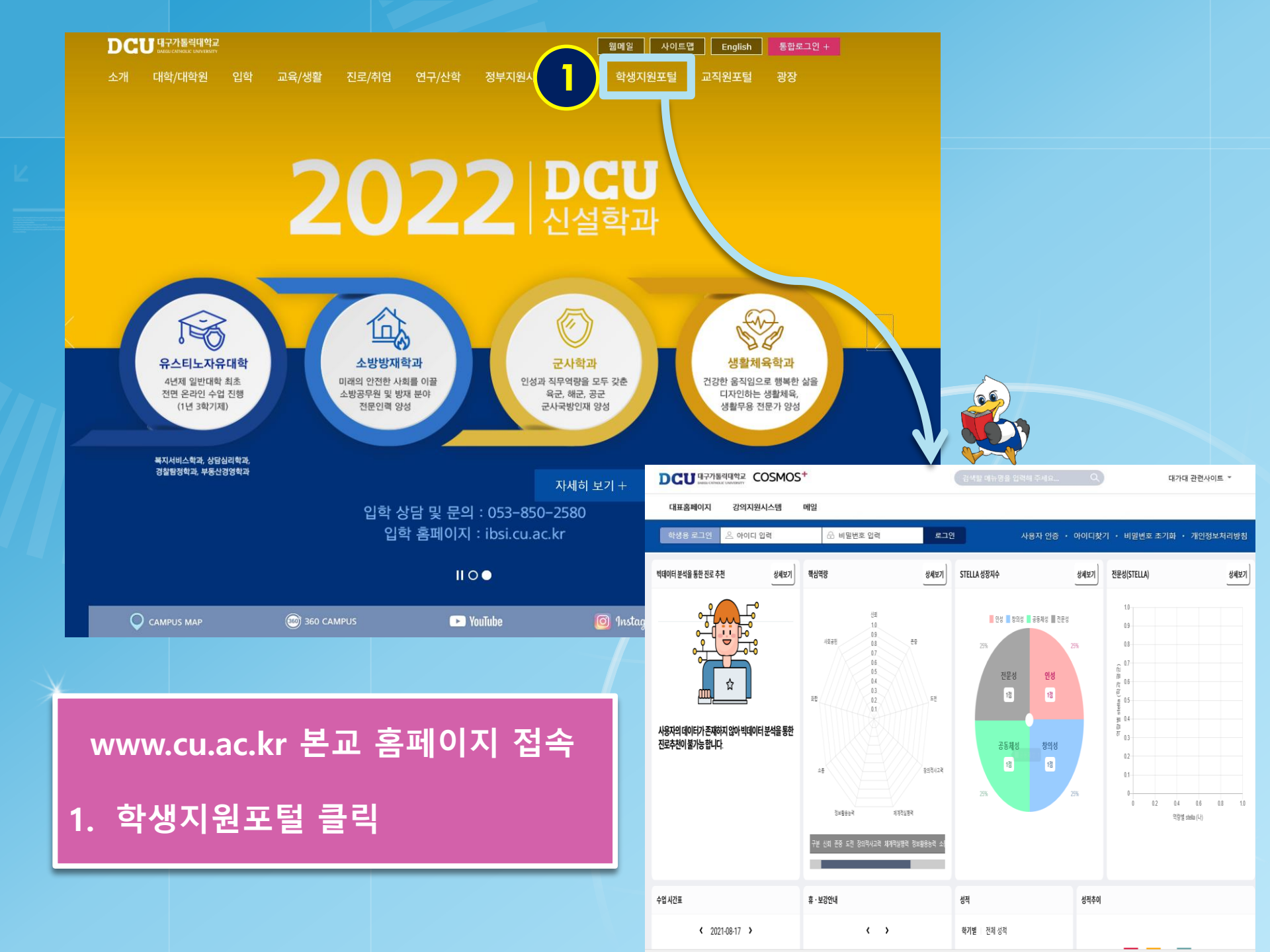

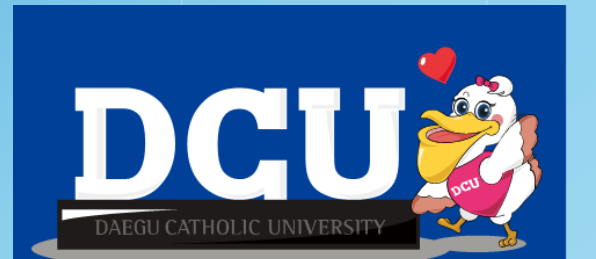

[검색할 메뉴명을 입력해 주세요... Q

민성 📕 창의성 📕 공동 😸 📕 전문

전문성

1점

공동체성 1점

25%

성적추이

STELLA 성장지수

25%

대가대 관련사이트 👻

DCU 대구가톨릭대학교 COSMOS+

으 아이디 입력

상세보기 핵심역량

메일

사회공헌

화한

소통

휴·보강안내

정보<del>활용능</del>력

🕀 비밀번호 입력

0.9

0.8

07 0.6 0.5

0.4

0.3

0.2 0.1

< >

4

춘중

도전

장의적사고락

성적

**학기별** | 전체 성적

제계적실행격

대표홈페이지 강의지원시스템

☆

사용자의 데이터가 존재하지 않아 빅데이터 분석을 통한

< 2021-08-17 >

빅데이터 분석을 통한 진로 추천

진로추천이불가능합니다

수업 시간표

|                                            | ※ 학번은 대<br>- 본교 출신<br>사용불기<br>3. 모든 정보 (                 | 학원에서 부이<br>신자는 기존 시<br>· (반드시 신구<br>입력 후 '저장' | ᅧ 받은 학번 입<br>ት용하던 아이디<br>7 생성) |
|--------------------------------------------|----------------------------------------------------------|-----------------------------------------------|--------------------------------|
| 이에에 이미 이미 이미 이미 이미 이미 이미 이미 이미 이미 이미 이미 이미 |                                                          |                                               | 3                              |
| 사 등 시 긴 등<br>사용자 신청 정보                     | 2                                                        |                                               |                                |
| 사용자 신청 정보<br>사용자 ID                        | <b>2</b><br>4~11자리 영문/숫자 중4                              | 북확인 성명                                        | 실명입력                           |
| 사용자 신청 정보<br>사용자 ID<br>비밀번호                | 4~11자리 영문/숫자         중           *비밀번호 작성규칙 참조         중 | 북확인 성명<br>비밀번호 확인                             | 실명입력<br>비밀번호 확인                |
| 사용자 신청 정보<br>사용자 ID<br>비밀번호<br>사용자 정보 확인   | 4~11자리 영문/숫자     중대       *비밀번호 작성규칙 참조                  | 목확인 성명<br>비밀번호 확인                             | 실명입력<br>비밀번호 확인                |

등록일로부터 30일루부터는 요각부에서 <mark>발행하는 인증서(GPK()로만 로그인이 가능합니다.</mark> (학생지원통합시스템 로그인 창 하단의 <mark>'학생지원통합시스템 및 전자우편 아이디 생성'</mark>을 참고하시어 사전에 교과부 인증서를 발급받으시기 바랍니다.)

단, **외래교수**인 경우 교과부 인증서 대신 **범용 인증서**로 로그인이 가능 합니다. 학생인 경우 ID / PASSWORD 로 학생지원통합시스템 로그인이 가능합니다.

- ※비면번호 작성 규칙. 영문대문자(26개), 영문소문자(26개), 숫자(10개), 특수문자(32개)를 조합 하시기 바랍니다. 2가지 종류 조합의 경우 10자리 이상 3가지 종류 조합의 경우 8자리 이상 임응변호/변시두민번호 사용불가

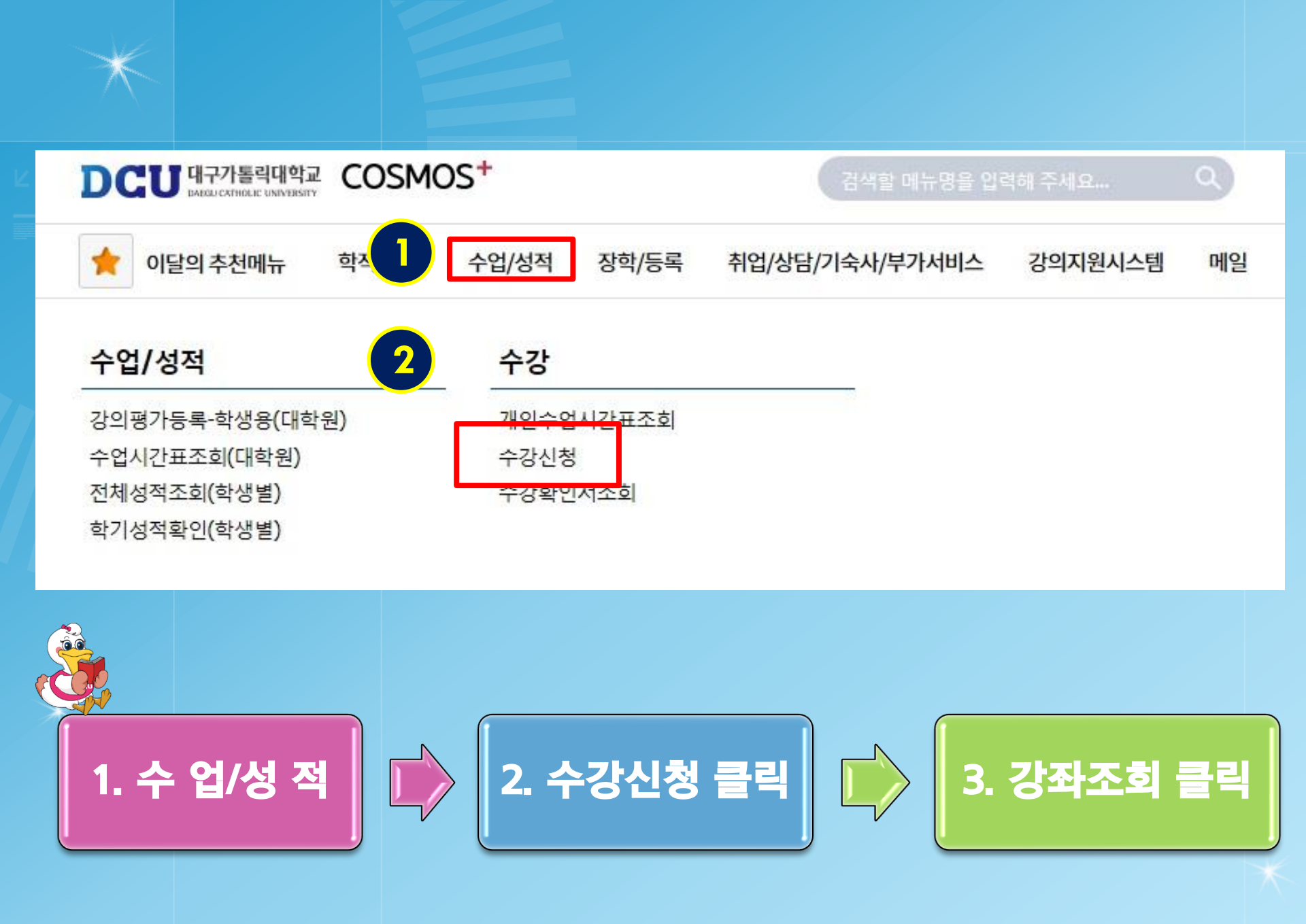

# 강좌조회 화면

# 대학원 수강신청 대상 교과목 선택 값 값 값 값 값 값 ご ご ご ご ご ご ご ご ご ご ご ご ご ご ご ご ご ご ご ご ご ご ご ご ご ご ご ご ご ご ご ご ご ご ご ご ご ご ご ご ご ご ご ご ご ご ご ご ご ご ご ご ご ご ご ご ご ご ご ご ご ご ご ご ご ご ご ご ご ご ご ご ご ご ご ご ご ご ご ご ご ご ご ご ご ご ご ご ご ご ご ご ご ご ご ご ご ご ご ご

#### 수강 대상 분반 내역

Show 10 v entries

| 수강<br>신청        | 수업<br>계획서 | 과목-분반     | 과목명         | 과정<br>구분 | 세부<br>전공          | 교과<br>구분 | 학점            | 담당<br>교수명 | 개설시간 및 강의실                  | 수강<br>정원 | 여석<br>인원   |       | +    |
|-----------------|-----------|-----------|-------------|----------|-------------------|----------|---------------|-----------|-----------------------------|----------|------------|-------|------|
| ✔ 신청            | i.        | 502170-00 | 한국문화연구      | 박사       | 한국어교육             | 전공과득     | 록 <u>3.</u> 0 |           | 목2A-4B(10:00-13:00)(C7-226) | 0        | 0          |       |      |
| ✔ 신청            | ×.        | 505804-00 | 한국어교육실습     | 석사       | 한국어교 <del>육</del> | 전공       |               |           | ** 수강심                      |          | 발명         | **    |      |
| ✔ 신청            | <u>s</u>  | 505818-00 | 한국어교육특수과제연구 | 석사       | 한국어교육             | 전공       |               |           |                             |          | ,          |       |      |
| 3 <sub>신청</sub> | i         | 502165-00 | 한국어교재론연구    | 박사       | 한국어교육             | 전공       | 1.            | 대학        | ' 구문 '21 - 대학               | 학원       |            |       |      |
| ✔ 신청            | i         | 505809-00 | 한국어어휘교육론연구  | 석사       | 한국어교육             | 전공       | 8             | & 학       | 과 구분 – 본인                   | 학고       | <b>)</b> 확 | 인     |      |
| ✔ 신청            | i         | 503327-00 | 한국어음운론연구    | 박사       | 한국어교육             | 전공       |               | -<br>د    |                             |          |            |       |      |
| ✔ 신청            | Í         | 701716-00 | 고대어연구       | 박사       |                   | 전공       | 2.            | `소호       | [ 버튼 클릭                     |          |            |       |      |
|                 |           |           |             |          |                   |          | 3.            | 원하        | 는 교과목의 '신                   | 청'       | 버튼         | 을 클릭하 | 면 수경 |
|                 |           |           |             |          |                   |          |               | 신청        | 완료!!                        |          |            |       |      |

| 수강<br>신청           | 수업<br>계획서 | 과목-분반     | 과목명                        | 과정<br>구분 | 세부<br>전공 |
|--------------------|-----------|-----------|----------------------------|----------|----------|
| ✔ 신청               |           | 502170-00 | 한국문화연구                     | 박사       | 한국어교     |
| ✔ 신청               | i         | 505804-00 | 한국어교육실습                    | 석사       | 한국어교     |
| ✔ 신청               |           | 505818-00 | 한국 <mark>어교육특</mark> 수과제연구 | 석사       | 한국어교     |
| 3<br><sub>Uð</sub> | i         | 502165-00 | 한국어교재론연구                   | 박사       | 한국어교     |
| ✔ 신청               | I         | 505809-00 | 한국어어휘교육론연구                 | 석사       | 한국어교     |
| ✔ 신청               | i         | 503327-00 | 한국어음운론연구                   | 박사       | 한국어교     |
| ✓ 신청               |           | 701716-00 | 고대어연구                      | 박사       |          |

- 2. 조회 3. '신청' 버튼을 클릭하면 수강신청 완료!!
- 학과 선택 (석사 강좌를 보충학점으로 신청. 석사과정 교과 목이 없을 경우 학부 교과목 수강 가능 )
- 1. 대학원 개설 강좌 or 학부 개설 강좌 클릭 후

## \*\* 박사과정 보충과목 신청 \*\*

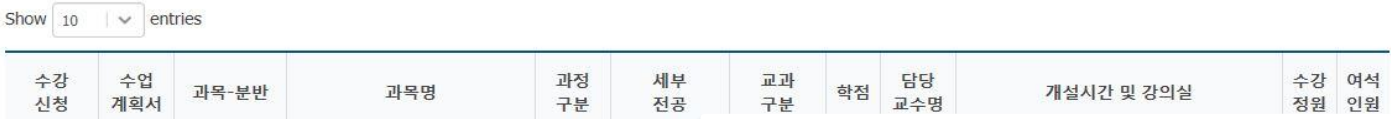

#### 수강 대상 분반 내역

|                    | 학년도 / 학기 | 201 | 9학년도 2학기 |                |  |
|--------------------|----------|-----|----------|----------------|--|
| <b>  </b> 학원 개설 강좌 | 학부 개설 강좌 |     |          |                |  |
| 미친구나               | 21 - 대하의 |     | 하고/저고    | 20501 - 그이그모하고 |  |

### 대학원 수강신청 대상 교과목 선택

보충과목 신청방법 (박사과정)

#### 대학원 수강신청 대상 교과목 선택 2 1 2019학년도 2학기 학년도 / 학기 학부 개설 강좌 대학원 개설 강좌 학과/전공 -- 선택 --

#### 수강대상분반내역

Show 25 v entries

|                   | 여석               | 수강  | 개설시간 및 강의심 | 담당     | 교과<br>구분 | 네부<br>전공 | 과정<br>구분 | 과목명    | 과 <mark>목-</mark> 분반 | 수업<br>계획서 | 수강<br>신청 |
|-------------------|------------------|-----|------------|--------|----------|----------|----------|--------|----------------------|-----------|----------|
| <mark>신청</mark> * | ₽ <del>₽</del> ( | 181 | ** 석사과정 !  |        | 구과=      |          | 박사       | 논문연구 I | 777771-16            | i         | ✔ 신청     |
| 사선택               | 학과               | 릭후  | 개설 강좌 클릭   | 학부     | 구과=      |          | 석사       | 논문연구표  | 555552-63            | i         | 신청       |
|                   |                  |     |            | ㅈ히     | 구과=      |          | 석사       | 논문연구표  | 555552-64            |           | ✔ 신청     |
|                   |                  |     |            | - उट्य | 구과=      |          | 박사       | 논문연구표  | 777772-32            | i         | ✔ 신청     |
| 릭하면               | 을클               | 버튼을 | 명 좌측 '신청'! | 과목     | 공과=      |          | 박사       | 상담실습   | 766775-00            | i         | ✔ 신청     |

수강신청 완료!!

**Q** 조회

V V

DCL

# 보충과목 신청방법 (석사과정)